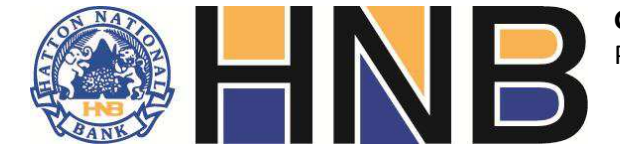

## HOW TO FILL THE CHANNEL SERVICES INFORMATION UPDATE / PASSWORD RESET FORM

- 1. Use Only **BLOCK CAPITALS** when completing the application.
- 2. Select the Channel to Update / Password regenerate ("Internet Banking or Mobile Banking").
- 3. Enter your 12 Digit primary account number / CIF will be completed by your branch.
- 4. All Contact details are mandatory
  - a. Mobile number should be completed with the country code (Ex: 94112457893)
  - b. Valid email address should be mentioned
- 5. **SELECT** the changes needed on your account.
- 6. Mention you HNB Credit card number to view the card statement online.
- 7. Mention the **PASSWORD DELIVERY ADDRESS** and the method of posting.
- 8. Date the application & Finish.

## HOW TO SEND YOUR APPLICATION TO THE BANK

- 1. Scanned & Faxed applications are not accepted for processing.
- 2. Original application has to be submitted to the bank for processing and mail the application to your branch via post or walk in to any one of our customer centers and hand over to a bank employee.
- 3. All rejected applications will be returned to the branch.

## **PROCESSING & PASSWORD MAILING**

- 1. Application will be verified and forwarded to the center for processing by the branch & charges will be collected.
- 2. Once the application is processed the passwords will be posted via Registered Post / Courier according to the instructions on the application. <u>Passwords are not Emailed</u>
- 3. Password Mailing Fees

Within Sri Lanka (Local) Registered Post – Free Of Charge

Outside Sri Lanka (Overseas) Registered Post - Rs. 250

Outside Sri Lanka (Overseas) Courier – Rs. 2500

## FOLLOW UP & ACTIVATION / UNLOCKING

You can check on your applications status / Activate the received password / Unlocking of the user ID by calling the 24\*7 help desk on +94112462462

Password activation & unlocking is only carried out via the 24\*7 help desk.

|                                                             |                                                                                            | CHANNEL SERVICES – INFORMATION UPDATE / PASSWORD RESET FORM<br>PERSONAL / PROPRIETOR ACCOUNTS |                           |                                            |                                          |  |  |  |
|-------------------------------------------------------------|--------------------------------------------------------------------------------------------|-----------------------------------------------------------------------------------------------|---------------------------|--------------------------------------------|------------------------------------------|--|--|--|
| HN SALE                                                     |                                                                                            | Please mark ${f X}$ for the applicable so                                                     | ervice                    | INTERNET BANKING                           | MOBILE BANKING                           |  |  |  |
|                                                             | Primary Account number                                                                     |                                                                                               |                           | CIF Number                                 | BANK USE ONLY                            |  |  |  |
| INTERNET BANK                                               | ING USER DETAILS                                                                           | NOTE: ABOVE                                                                                   | ACCOUNT W                 | ILL BE DEBITED FOR E BAI                   | NKING RELATED CHARGES                    |  |  |  |
| User ID                                                     |                                                                                            | NIC / Pas                                                                                     | sport No                  |                                            |                                          |  |  |  |
| Name / Title of A                                           | Account                                                                                    |                                                                                               |                           |                                            |                                          |  |  |  |
| Registered Mobi                                             | le No                                                                                      | (Home / G                                                                                     | Office)                   |                                            |                                          |  |  |  |
| E Mail                                                      |                                                                                            |                                                                                               | All C                     | ontact Details are                         | Mandatory                                |  |  |  |
| REQUESTED UPD                                               | DATE                                                                                       |                                                                                               |                           |                                            |                                          |  |  |  |
| PASSWORD                                                    | Internet Banking                                                                           | ogin Password Transaction                                                                     | Password                  |                                            |                                          |  |  |  |
|                                                             | Mobile Banking SN                                                                          | IS #462# Banking Mc                                                                           | bile Web                  | / Арр                                      |                                          |  |  |  |
| TRANSACTIONS                                                | RANSACTIONS Enable Transactions on All accounts (Current / Savings / NRFC / RFC etc)       |                                                                                               |                           |                                            |                                          |  |  |  |
| CARD LINKING                                                |                                                                                            |                                                                                               |                           |                                            |                                          |  |  |  |
|                                                             | Important - Supplementary of                                                               | ards viewing will be linked to the res                                                        | pective care              | d holder only                              |                                          |  |  |  |
| PASSWORD DELI                                               | IVERY INSTRCUTIONS                                                                         |                                                                                               |                           |                                            |                                          |  |  |  |
| To: Manager                                                 |                                                                                            | Branch / Manager – E Banking Di                                                               | ivision                   |                                            |                                          |  |  |  |
| Please be kind en                                           | ough to forward my passwor                                                                 | d to below address                                                                            |                           |                                            |                                          |  |  |  |
| Send passwo                                                 | ords via registered post                                                                   | Send passwords via Courier (Ch                                                                | arges appl                | licable)                                   |                                          |  |  |  |
| Please update/ pr<br>original Terms &<br>integral part of m | rovide the information for m<br>Conditions of Channel Serv<br>y original agreement with HN | ny Channel Services account as re<br>ices Internet / Mobile Agreemer<br>NB PLC.               | equested a<br>nt. I ackno | above. This request<br>owledge that this r | t is made under the<br>equest becomes an |  |  |  |
|                                                             |                                                                                            |                                                                                               |                           |                                            |                                          |  |  |  |

| (Signature of User)                         |                 | (Signature of Joint Part | y) (Signature of Joint Party) |                       | t Party)           | Date |                   |
|---------------------------------------------|-----------------|--------------------------|-------------------------------|-----------------------|--------------------|------|-------------------|
| BANK USE ONLY                               |                 |                          |                               |                       |                    |      |                   |
| Branch / E Banking Us<br>Signature Verified | se              | DATE:                    | C                             | entralized Operations |                    |      |                   |
| EPF: EPF:                                   |                 |                          | EPF:                          | EPF:                  |                    | EPF: |                   |
| ' <b>B</b> ' Class Officer                  | ' <b>A</b> ' Cl | lass Officer             |                               | Input By & Date       | Verified By & Date |      | Audited By & Date |

More Information 24\*7 Help Desk +94 11 2462462